# <sup>11.2.0</sup> WinTid Nyheter version 11.2.0

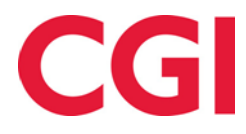

# Innehåll

| 1. | ON  | 1 DOKUMENTET                                           | 3  |
|----|-----|--------------------------------------------------------|----|
|    | 1.1 | Dokumentets mål                                        | 3  |
|    | 1.2 | VEM ÄR DOKUMENTET SKRIVET FÖR?                         | 3  |
|    | 1.3 | UPPBYGGNAD OCH FÖRVARING                               | 3  |
|    | 1.4 | ANSVARIG FÖR UNDERHÅLL AV DOKUMENTET                   | 3  |
| 2. | SE  | MESTER UTAN LÖN                                        | 4  |
| 3. | OB  | BLIGATORISK KORREKTIONSTEXT I MINWINTID                | 6  |
| 4. | SO  | RTERA EFTER ANSTÄLLNINGSNUMMER I RAPPORTER I MINWINTID | 7  |
| 5. | FR  | ÅNVAROÖVERSIKT FÖR CHEFER I MINWINTID                  | 8  |
|    | 5.1 | Utskrift i Internet Explorer                           | 10 |
|    | 5.2 | Utskrift i Google Chrome                               | 10 |
|    | 5.3 | Utskrift i Mozilla Firefox                             | 10 |
| 6. | FR  | ÅNVAROPROCENTRAPPORT I MINWINTID                       | 10 |
| 7. | RE  | ORGANISERING AV PERSONALIA I MINWINTID                 | 10 |
| 8. | FÖ  | RBÄTTRAD SKIFTPLANS TILLDELNING I MINWINTID            | 11 |
| 9. | FE  | M NIVÅER I KOSTNADSSTÄLLERAPPORTEN                     | 11 |
| 10 | . 1 | FÖRBÄTTRAD SÖK EFTER JOBB I MINWINTID UNDERHÅLL        | 11 |
| 11 | . 1 | HASHNING AV PASSORD I DATABASEN                        | 11 |

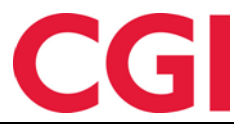

# 1. Om dokumentet

## 1.1 Dokumentets mål

Dokumentet är en översikt över nyheter i version 11.0.0 av WinTid g2

## 1.2 Vem är dokumentet skrivet för?

Dokumentet är avsett för personer som använder WinTid g2 och minWinTid

## 1.3 Uppbyggnad och förvaring

Dokumentet arkiveras hos CGI avd. HRM.

## 1.4 Ansvarig för underhåll av dokumentet

CGI avd. HRM är ansvarig för att dokumentet blir underhållet.

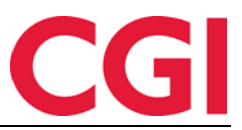

# 2. Semester utan lön

Det är nu möjligt att definiera hur många dagar semester utan lön en anställd kan ta ut under ett år . Antalet tillgängliga dagar semester utan lön registreras i personliga .

## WinTid g2:

| Illigang               | och rattigheter   Produktion   Kos | stnadsställe | Egendefinierade    | upplysningar  | Installningar | Kopplade kateg | orier      |           |
|------------------------|------------------------------------|--------------|--------------------|---------------|---------------|----------------|------------|-----------|
| örnamn                 | Sven                               |              | Kalender nr        | Namn          |               |                | From. da   | atum      |
| fternamn               | Svensson                           |              | 100 💌              | CGI Norge     | AS 100%       | [              | • 01.11.20 | 13        |
| Anställningsnummer     | 27753                              |              |                    |               |               |                |            |           |
| öretag                 | CGI Norge AS HRM                   | -            |                    |               |               |                |            |           |
| vdelning               | Kundestøtte                        | -            |                    |               |               | Läg            | ıg till    | Ta bort   |
| jänstetyp              | Ingen stillingskodegg              | •            | Nr                 | Skift plan    |               | From. datur    | n vecka    | T.o.m. da |
| nställd from datum     | 19.05.2005                         |              |                    |               |               |                |            |           |
| nställd tom datum      |                                    |              |                    |               |               |                |            |           |
| nställningsprocent     | 100                                |              |                    |               |               |                | un till    | Tabat     |
| ortnummer              | 433846784                          |              |                    |               |               | Lag            |            | l a port  |
|                        | 4145456464                         |              | Lönegrupp nr       | Namn          |               |                | From. da   | itum      |
| menummer               | 113130101                          |              | 31                 | Fast tid me   | d skoft       |                | ▼ 19.05.20 | 05        |
| ineart-tabell          | Tabell for heltidsansatte          | -            | 20                 | CGI HRM       |               |                | ▼ 18.11.20 | 09        |
| emester i              | Dagar 🔹                            |              | 20                 | CGI HRM       |               |                | • 01.11.20 | 14        |
| ätt till semester i år | 31                                 |              |                    |               |               | Läg            | ıg till    | Ta bort   |
| pptjänad semester      | 30                                 |              | Övertidskod nr     | Namn          |               | From. d        | atum Gäl   | ler zon   |
| emester utan lön       | 5                                  |              | 4                  | Overtid til f | leksitid      | ▼ 19.05.20     | 005 Hela   | a dagen 💌 |
| ödelsedatum            | 15.11.1972                         |              |                    |               |               |                |            |           |
| ersonnummer            | 15117200000                        |              |                    |               |               |                |            |           |
| ön                     | Man                                |              |                    |               |               | Läg            | ıg till    | Ta bort   |
| ail-adress             |                                    | E            | rsätt chef angiven | i avdelning   |               |                |            |           |
| genmelding sperret til |                                    |              |                    |               |               |                |            |           |
|                        |                                    |              |                    |               |               |                |            | Spara     |

## minWinTid:

| Personuppgifter Ege | endefinierade upplysningar Frånvaro | Konto och WinTid-tillgång |            |                         |            |
|---------------------|-------------------------------------|---------------------------|------------|-------------------------|------------|
| Anställd            |                                     | anställnings data         |            | Semester                |            |
| Förnamn *           | Anna                                | Anställningsnummer *      | 27753      | Semester i              | Dagar      |
| Efternamn *         | Fahlén                              | Anställd from datum *     | 2005-05-19 | Rätt till semester i år | 30         |
| Födelsedatum        | 1972-11-15                          | Anställd tom datum        | yy-mm-dd   | Upptjänad semester      | 31         |
| Personnummer        | 15117200000                         |                           |            | Semester utan lön       | 5          |
| Kön *               | O Man                               |                           |            | Egenmelding sperret til | yy-mm-dd 🚞 |
|                     | <ul> <li>Kvinna</li> </ul>          |                           |            |                         |            |
| Mail-adress         | anna.fahlen@cgi.com                 |                           |            |                         |            |

För att räkningen skall fungerar korrekt måste frånvarokoden för semester utan lön anges. Detta görs i WinTid g2 under Systeminställningar- Systeminställningar frånvarokoder .

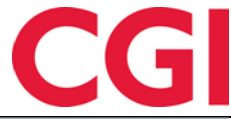

| V | V | ïr | 17 | Тi | d |
|---|---|----|----|----|---|
|   | • |    |    |    | u |

| 🔅 Personal Organisation Arbe          | tstidsregler Kodregi     | ter Rapporter      | Projekt/Produktion | Systeminställningar        | Import/Export | Hjälp |
|---------------------------------------|--------------------------|--------------------|--------------------|----------------------------|---------------|-------|
| \$\$\$ 💫 🙎 🕼 🗷 🖉 🍑                    |                          |                    |                    |                            |               |       |
| Angivning av frånvarokoder som system | et specialbehandlar      |                    |                    |                            |               |       |
| Semester                              | Semester                 |                    | ▼ Validera reste   | erande vid registrering av | rsemester     |       |
| Semester utan lön                     | Semester utan lö         | n                  | ▼ Validera reste   | erande vid registrering av | r semester    |       |
| Egenanmälan                           | <välj element=""></välj> |                    | -                  |                            |               |       |
| Tillfällig vård av barn               | Tillfällig föräldran     | ennig, TFP         | •                  |                            |               |       |
| Tillfällig vård av barn               | Tillfällig föräldran     | ennig, TFP         |                    |                            |               |       |
| Sjukanmäld                            | Sjukdom                  |                    | -                  |                            |               |       |
| Graderad sjuk (reducerad arbetstid)   | <välj element=""></välj> |                    | •                  |                            |               |       |
| Graderad sjuk (reducerad kapacitet)   | <välj element=""></välj> |                    | •                  |                            |               |       |
| Använd saldo för Graderad sjukanmä    | lan istället för Flextid |                    |                    |                            |               |       |
| Aktiv sjukanmäld                      | <välj element=""></välj> |                    | Skall uppdatera    | Rast                       | <b>T</b>      |       |
| Avväntande sjuk                       | <välj element=""></välj> |                    | •                  |                            |               |       |
| Ogiltig frånvaro                      | Utebliv från arbe        | e, avdrag (Anv. av |                    |                            |               |       |
|                                       |                          |                    |                    |                            |               |       |

Om man vill att personalen inte ska kunna ta ut flera semesterdagar utan lön, än den som är registrerat i personaldata så måste det finnas en bock för "Validera resterande vid registrering av semester." Observera att denna kontroll endast kommer att göras när du registrerar din frånvaro i Frånvaroplanen. Chef/superanvändare kan registrera semester utöver detta i arbetstagarens Frånvaroplan, men man får meddelande om att antal semester dagar har överskridits.

För att den anställde skall kunna följa med på hur många semester dagar utan lön som har tagits ut och hur många dagar de har rätt till, så måste man göra en förändring i den anställdes MinTidinställning (och chefernas Applikations inställning). Detta görs i Systeminställningar – Inställnings konfiguration - Applikationsinställning.

Välj aktuell inställning och klicka på "Ändra ...". Om semester utan lön redan visas i ackumulerade resultaten kommer det att vara bock i "ingår i inställningen" vid sidan av kategorin. Om inte måste man scrolla ned till kategorin och klicka på den. Välj resultat typ "Ackumulerad frånvaro" och kryssa i "Sum typen" xx xxx. " Klicka på "Lägg till / ändra och sedan Ok. Spara.

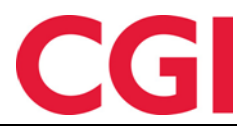

| Image: Constraint of the constraint of the constr                 | kluderad i instä <del>k</del>                   | Nr               | Kategorinamn       | *                       |  |  |  |  |  |  |  |
|----------------------------------------------------------------------------------------------------|-------------------------------------------------|------------------|--------------------|-------------------------|--|--|--|--|--|--|--|
| Image: Constant of the second second seco                 |                                                 | 2                | Flextid            |                         |  |  |  |  |  |  |  |
| Il Overid Enkel         Il Overid Kival         Il 2 Overid Kival         Il 2 Overid Kival         Il 3 Schead tid         Il 1007 Semester         Il 1007 Semester         Il 1007 Semester         Il 1007 Semester         Il 1007 Semester         Il 1007 Semester         Il 1007 Semester         Il 1007 Semester         Il 1007 Semester         Il 1007 Semester         Il 1007 Semester         Il 1007 Semester         Il 11007 Semester         Il 11007 Semester         Il 11007 Semester         Il 11007 Semester         Il 11007 Semester         Il 11007 Semester         Il 11007 Semester         Il 11007 Semester         Il 11007 Semester         Il 11007 Semester         Il 11007 Semester         Il 110007 Semester         Il 110007 Semester         Il 110007 Semester         Il 110007 Semester         Il 110007 Semester         Il 110007 Semester         Il 110007 Semester         Il 110007 Semester         Il 110007 Semester         Il 110007 Semester         Il 1100007 Semester                                                                                                    |                                                 | 4                | Kompbank           | E                       |  |  |  |  |  |  |  |
| I       2 Overtid Kval         I       38 Arbetad tid         I       99 Summa övertid         I       1007 Semester         I       1058 Semester uban lön         I       1059 Semester uban lön         I       1         I       1059 Semester uban lön         I       1         I       1         S Divisor 15       1         I       1         I       1         I       1007 Semester         I       1         I       1 <td></td> <td>11</td> <td>Overtid Enkel</td> <td></td>                                                                                                    |                                                 | 11               | Overtid Enkel      |                         |  |  |  |  |  |  |  |
| Image: Several sector several several severa several several several several several se                               | <b>V</b>                                        | 12               | Overtid Kval       |                         |  |  |  |  |  |  |  |
| 99 Summa övertid 1007 Semester 1058 Semester utan lön 0 1 Schema tid-flex 3 Minustid helgdag 5 Divisor 1.5 6 Divisor 2.0 7 Divisor 3.0 8 Divisor 4.0 1 Soverid 133% 4 Overtid 200% 2 Mertid pengar 30 40 50 50 51 61 62 Mertid pengar 30 40 50 51 50 51 62 Mertid pengar 30 20 Mertid pengar 30 40 50 51 52 Mertid pengar 30 40 50 51 52 Mertid pengar 30 40 50 51 52 Mertid pengar 30 40 50 51 52 Mertid pengar 30 40 50 51 52 Mertid pengar 53 Markatoria 63 Mertid pengar 50 50 51 52 Mertid pengar 50 52 Mertid pengar 50 50 51 52 Mertid pengar 53 Markatoria 74 Mertid pengar 30 75 Mertid pengar 76 Mertid pengar 70 Mertid pengar 70 Mertid pengar 70 Mertid pengar 71 Mertid pengar 72 Mertid pengar 73 Markatoria 74 Mertid pengar 75 Mertid pengar 76 Mertid pengar 76 Mertid pengar 77 Mertid pengar 70 Mertid pengar 70 Mertid pengar 70 Mertid pengar 70 Mertid pengar 70 Mertid pengar 70 Mertid pengar 70 Mertid pengar 70 Mertid pengar 70 Mertid pengar 70 Mertid pengar 70 Mertid pengar 70 Mertid pengar 70 Mertid pengar 70 Mertid pengar 70 Mertid pengar 71 Mertid pengar 72 Mertid pengar 73 Mertid pengar 74 Mertid pengar 74 Mertid pengar 75 Mertid pengar 76 Mertid pengar 76 Mertid pengar 77 Mertid pengar 76 Mertid pengar 76 Mertid pengar 76 Mertid pengar 77 Mertid pengar 76 Mertid p                                                                                                    | <b>V</b>                                        | 98               | Arbetad tid        |                         |  |  |  |  |  |  |  |
|                                                                                                    | <b>V</b>                                        | 99               | Summa övertid      |                         |  |  |  |  |  |  |  |
|                                                                                                    | <b>V</b>                                        | 1007             | Semester           |                         |  |  |  |  |  |  |  |
|                                                                                                    | <b>V</b>                                        | 1058             | Semester utan lön  |                         |  |  |  |  |  |  |  |
|                                                                                                    |                                                 | 0                |                    |                         |  |  |  |  |  |  |  |
|                                                                                                    |                                                 | 1                | Schema tid+flex    |                         |  |  |  |  |  |  |  |
| S Divisor 15  S Divisor 2.0  Divisor 3.0  S Divisor 4.0  S Divisor 4.0  S Diviso |                                                 | 3                | Minustid helgdag   |                         |  |  |  |  |  |  |  |
|                                                                                                    |                                                 | 5                | Divisor 1.5        |                         |  |  |  |  |  |  |  |
|                                                                                                    |                                                 | 6                | Divisor 2.0        |                         |  |  |  |  |  |  |  |
|                                                                                                    |                                                 | 7                | Divisor 3.0        |                         |  |  |  |  |  |  |  |
|                                                                                                    |                                                 | 8                | Divisor 4.0        |                         |  |  |  |  |  |  |  |
|                                                                                                    |                                                 | 13               | Overtid 133%       |                         |  |  |  |  |  |  |  |
|                                                                                                    |                                                 | 14               | Övertid 200%       |                         |  |  |  |  |  |  |  |
| 30     40     50     51     c1     c1     c1     c2     c2       |                                                 | 20               | Mertid pengar      |                         |  |  |  |  |  |  |  |
|                                                                                                    |                                                 | 30               |                    |                         |  |  |  |  |  |  |  |
| Steanochetinoalser til valk katenot<br>Resultattyp Ackumulerad frånvaro<br>2) Sum av typen "xx av xxx" (ex semesterresultat),<br>Gäller bara för kategorierna semester, semester<br>uten kön och sukk hann.<br>Lägg till/ändra Ta bort                                                                                                    |                                                 | 40               |                    |                         |  |  |  |  |  |  |  |
| En     Cetanoshelinoslese til väld katanosi       Resultattyp     Ackumulerad frånvaro       Zi sum av typen (se semesterresultat),<br>Galler bara för kategorierna semester, semester     Lägg bill/ändra       Ta bort     Lägg bill/ändra                                                                                                    |                                                 | 50               |                    |                         |  |  |  |  |  |  |  |
| Satecoachetioneleer til vaki kateroot<br>Resultattyp Ackumulerad frånvaro<br>Sum av typen "xx av xox" (ex semesterresultat),<br>Gäller bara för kategorierna semester, semester<br>utae lön och eiukt barn.<br>Lägg tillvändra Ta bort                                                                                                    |                                                 | E1               |                    |                         |  |  |  |  |  |  |  |
| Aesultattyp Ackumulerad tranvaro<br>Z Sum av typen "xx av xxx" (ex semesterresultat),<br>Gäller bara för kategorierna semester, semester<br>utan län och siukt barn.<br>Lägg tillvändra Ta bort                                                                                                    | atennibetinnelser                               | till vald katego |                    |                         |  |  |  |  |  |  |  |
| Sum av typen "xx av xox" (ex semesterresultat).     Gäller bara för kategorierna semester, semester     utae län och sukt harn     Lägg tillvändra     Ta bort                                                                                                    | Resultattyp                                     | Ackumulera       | d tranvaro 🔻       |                         |  |  |  |  |  |  |  |
| Gäller bara för kategorierna semester, semester<br>uten lön och suikt bern.<br>Ta bort                                                                                                    | Sum av typen "                                  | xx av xxx" (ex   | semesterresultat). |                         |  |  |  |  |  |  |  |
| Lägg till/ändra Ta bort                                                                                                    | Gäller bara för kategorierna semester, semester |                  |                    |                         |  |  |  |  |  |  |  |
|                                                                                                    | utan lon och su                                 | ikt barn         |                    | Lägg till/ändra Ta bort |  |  |  |  |  |  |  |

När detta är på plats så kommer detta att visas under Ackumulerade resultat

## Ackumulerad frånvaro

| Semester          | 14 av 25 |
|-------------------|----------|
| Semester utan lön | 0 av 5   |
|                   |          |
|                   |          |

Observera att semester utan lön inne påverkas av semesteröverföring och kommer inte med i semesterrapporten

# 3. Obligatorisk korrektionstext i minWinTid

Det är nu möjligt att göra det obligatoriskt att ange en korrigerings text när du gör ändringar i underhållsbilden i minWinTid. Detta slås på den anställdas MinTid inställning och eventuellt på chef / superanvändares applikationsinställning.

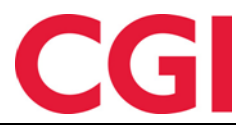

| MinTid/minWinTid specifikt                     |                                                           |
|------------------------------------------------|-----------------------------------------------------------|
| Tillgängliga MinTid/minWinTid-<br>sidor        | Start sida                                                |
| Frånvaroplan                                   | Registrering -                                            |
| Min arbetsplan                                 | minWinTid anpassad för                                    |
| Min sida                                       |                                                           |
| Projektfördelning 🔻                            | Med chefsfunktionalitet                                   |
| Tillåt åtkomst till Internet.                  | Tillgång till att ändra<br>beräkningsschema               |
| Gångtid endast vid första<br>inregistrering    | Obligatorisk korrektionstext                              |
| Gångtid på inregistreringar                    | -3                                                        |
| Gångtid på utregistreringar                    | 0                                                         |
| Varighet på session                            | 720 🚔                                                     |
| 📝 Tillgång till att godkänna                   | Arbeta måste ha<br>stämpling/resultat före<br>godkännande |
| Tillgång till att redigera egna<br>stämplingar | 📝 Tillgång till tillägg                                   |
| Visa resultat fön<br>jobb/projekt i minWinTid  | ─ Visa resultat för<br>kostnadsställe i minWinTid         |
|                                                | Spara                                                     |

Bocka av " Obligatorisk korrektionstext" och spara inställningen. Man kommer inte att få spara ändringar i Underhållsbilden om du inte anger en korrigering text . Observera att denna förändring bara berör minWinTid .

# 4. Sortera efter anställningsnummer i rapporter i minWinTid

Det är nu möjligt att sortera rapporter efter anställningsnummer i minWinTid.

| minWINTID E Personal                         | - Uppföljning - Arbetsti            | idsregler • Rapporter • |
|----------------------------------------------|-------------------------------------|-------------------------|
| 11:53                                        |                                     |                         |
| Resultat<br>Datum urval<br>Från * 2016-05-01 | Till * 2016-(                       | 05-31                   |
| Sortering<br>Anställd namn                   | <ul> <li>Avdelnings namn</li> </ul> | O Anställningsnummer    |
| Välj rapport visning<br>Anställd             |                                     | •                       |
| Anställda Avdelning                          | Företag Lönegrupp                   |                         |
| Välj alla 🛛 Ta med slu                       | tade                                |                         |
|                                              | Anställda                           |                         |

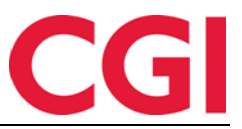

# 5. Frånvaroöversikt för chefer i minWinTid

Vi har implementerat en grafisk frånvaroöversikt i minWinTid för chefer . Detta finner man under personal - Frånvaro översikt .

| in WINTID Personal 👻                                                                  | Uppföljni      | ing 🔻            | Arbe  | etstidsre | gler 🔻 | Ra         | pporter        | • | Timför | delning | Sys       | teminstä          | allninga                  | ur 🕶           |       |      |     |        |        |       |        |       |      |          |         |        |        |        |        | <b>(50+</b> |
|---------------------------------------------------------------------------------------|----------------|------------------|-------|-----------|--------|------------|----------------|---|--------|---------|-----------|-------------------|---------------------------|----------------|-------|------|-----|--------|--------|-------|--------|-------|------|----------|---------|--------|--------|--------|--------|-------------|
| 14:20                                                                                 |                |                  |       |           |        |            |                |   |        |         |           |                   |                           |                |       |      |     |        |        |       |        |       |      |          |         | FAHLE  | N ANN/ | A HJĀL | P LOG  | GA UT       |
| Avdelningar<br>Välj avdelningar 👻                                                     | Anstä<br>8 val | állda<br>Ida obj | ekt 🗸 |           |        | Mån<br>Apr | iad<br>il 2016 | ; |        |         | Frá<br>58 | ånvaro<br>5 valda | <mark>kod</mark><br>objek | t <del>-</del> |       |      | Läk | arbesi | ik 🔳 S | Semes | ster 🔳 | Sjukd | om 🔳 | Tillfäll | ig förä | Idrarp | ennig, | TFP    |        |             |
| Månads visning O Kvartals visning     Z Bara visa resultat med frånvaro     Uppdatera |                |                  |       |           |        |            |                |   |        |         |           |                   |                           |                |       |      |     |        |        |       |        |       |      |          |         |        |        |        |        |             |
|                                                                                       |                |                  |       |           |        |            |                |   |        |         |           |                   | •                         |                | April | 2016 |     | •      |        |       |        |       |      |          |         |        |        |        |        |             |
| Anstalld Namn                                                                         | 1              | 2                | 3     | 4         | 5      | 6          | 7              | 8 | 9      | 10      | 11        | 12                | 13                        | 14             | 15    | 16   | 17  | 18     | 19     | 20    | 21     | 22    | 23   | 24       | 25      | 26     | 27     | 28     | 29     | 30          |
| ANDERSSON ANNA                                                                        |                |                  |       |           |        |            |                |   |        |         |           |                   |                           |                |       |      |     |        |        |       |        |       |      |          |         |        |        |        |        |             |
| ANDERSSON ELIN                                                                        |                |                  |       |           |        |            |                |   |        |         |           |                   |                           |                |       |      |     |        |        |       |        |       |      |          |         |        |        |        |        |             |
| ANDERSSON LINNÉA                                                                      |                |                  |       |           |        |            |                |   |        |         |           |                   |                           |                |       |      |     |        |        |       |        |       |      |          |         |        |        |        |        |             |
| Fahlen Anna                                                                           |                |                  |       |           |        |            |                |   |        |         |           |                   |                           |                |       |      |     |        |        |       |        |       |      |          |         |        |        |        |        |             |
| KARLSSON HELENE                                                                       |                |                  |       |           |        |            |                |   |        |         |           |                   |                           |                |       |      |     |        |        |       |        |       |      |          |         |        |        |        |        |             |
| SVENSSON CAMILLA                                                                      |                |                  |       |           |        |            |                |   |        |         |           |                   |                           |                |       |      |     |        |        |       |        |       |      |          |         |        |        |        |        |             |
|                                                                                       |                |                  |       |           |        |            |                |   |        |         |           |                   |                           |                |       |      |     |        |        |       |        |       |      |          |         |        |        |        | Sk     | triv ut     |
| minWinTid v 11.2.0                                                                    |                |                  |       |           |        |            |                |   |        |         |           |                   |                           |                |       |      |     |        |        |       |        |       |      |          |         |        |        | N      | lade b | y CGI       |

För att komma åt den här sidan måste du ha tillgång till personal - Översikt Frånvaro i Menykonfiguration. Detta ges i Systeminställningar – Meny-konfiguration. Frånvaro översikten i WinTid g2 använde samma inställning, så det är möjligt att du redan har tillgång till detta.

För att välja vilka anställda som skall visas, kan du antingen välja hela avdelningar genom att klicka på "Välj avdelningar", eller en eller flera anställda i "Välj anställda. " Man kan också välja en avdelning och sedan lägga till eller ta bort en eller flera anställda .

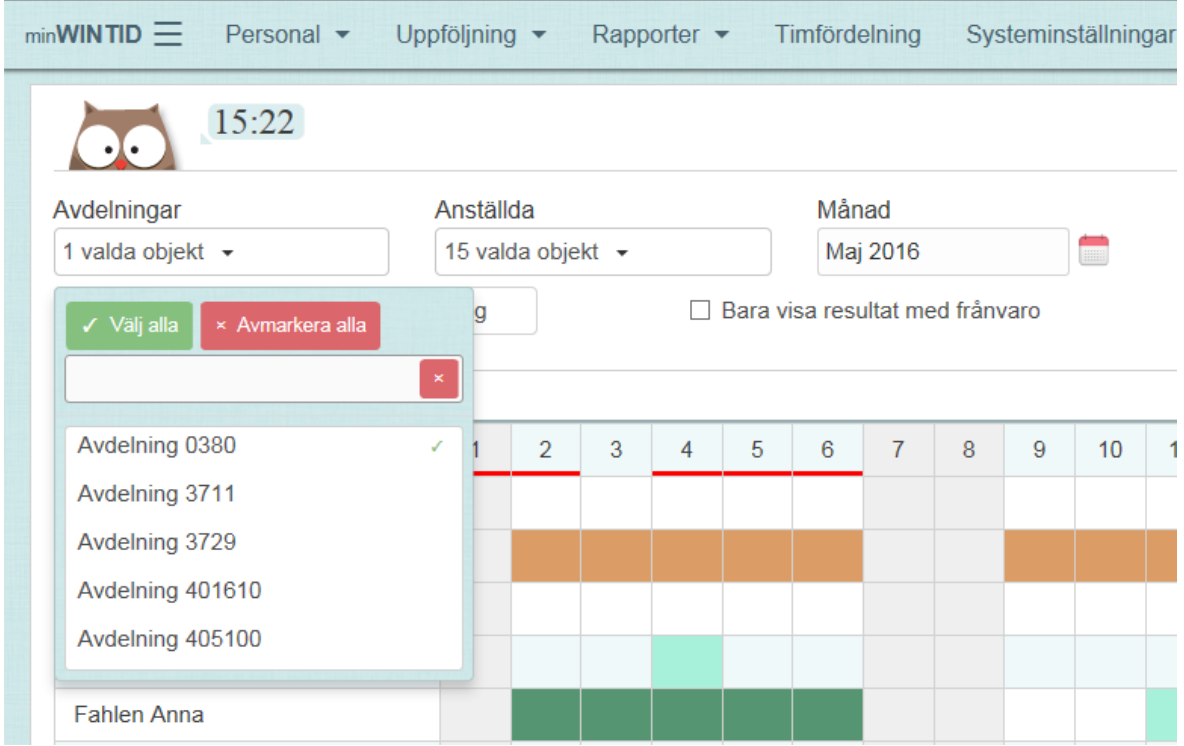

Man kan söka fram önskade avdelningar eller anställda eller välja att använda knappen "välj alla". "Avmarkera alla " kommer alltid att ta bort alla val från menyn .

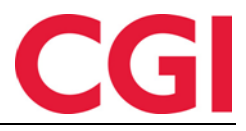

I fältet "Månad" väljer man vilken månad du vill visa.

Under " frånvarokoder » väljer man vilken frånvarokoder som skall visas . Denna meny fungerar på samma sätt som avdelnings- och ansatturvalen

| F | Frånvarokod                               |    |      |     |  |  |  |  |  |  |  |  |  |
|---|-------------------------------------------|----|------|-----|--|--|--|--|--|--|--|--|--|
|   | Välj frånvarokoder 👻                      |    | emes | ler |  |  |  |  |  |  |  |  |  |
|   | ✓ Välj alla 🛛 × Avmarkera alla            |    |      |     |  |  |  |  |  |  |  |  |  |
|   | sjuk                                      |    |      |     |  |  |  |  |  |  |  |  |  |
| 1 | Sjukavdrag förebyggande (Anv. av lön)     | 19 | 20   | 2   |  |  |  |  |  |  |  |  |  |
| 1 | Sjukavdrag vid föräldrarled (Anv. av lön) |    |      |     |  |  |  |  |  |  |  |  |  |
| 1 | Sjukdom                                   |    |      |     |  |  |  |  |  |  |  |  |  |
| Í | Sjukdom 25%                               |    |      |     |  |  |  |  |  |  |  |  |  |
|   | Sjukdom 50%                               |    |      |     |  |  |  |  |  |  |  |  |  |
|   | Sjukdom 75%                               |    |      |     |  |  |  |  |  |  |  |  |  |
|   | Sjukdom låntidsfrånvaro (Anv. av lön)     | _  |      |     |  |  |  |  |  |  |  |  |  |
|   | Sjuklön Timanställd TEST AnvEJ            |    |      |     |  |  |  |  |  |  |  |  |  |
|   | Sjukvårdande behandling                   |    |      |     |  |  |  |  |  |  |  |  |  |
| L |                                           |    |      |     |  |  |  |  |  |  |  |  |  |

För att få ut maximalt av översikten bör frånvarokoder kopplas till färger. Detta görs i WinTid g2 under Kodregister - Frånvarokoder.

När anställda, månad och frånvarokoder är markerat kan du klicka på " Uppdatera " för att visa frånvaroöversikten. Om du gör ändringar på anställda, månader eller frånvarokoder som skall visas måste man trycka på "Uppdatera" för att sidan skall uppdateras.

Man kan byta till föregående månad genom att klicka på pilen till vänster om månaden , och till nästa genom att klicka på pilen till höger .

Dagar med rött streck under är dagar som är definierat som helgdagar i WinTid. Det kan också vara dagar med avvikande arbetstider, så som dag före helg.

Om man vill filtrera bort medarbetare som inte har någon frånvaro på utvalda koder kan man kryssa i "Bara visa resultat med frånvaro."

Om man vill se flera månader samtidigt kan man välja "Kvartals visning. "Detta är bra till att exempelvis ta ut en semesterlista för juni, juli och augusti.

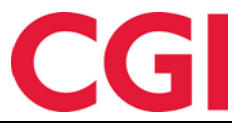

Om du vill skriva ut översikten så kan du klicka på " Skriv ut " . För att detta ska fungera måste du göra vissa ändringar i din webbläsare. Vad som behöver göras beror på webbläsaren.

## 5.1 Utskrift i Internet Explorer

Klicka på kugghjulet uppe till höger och välj Skriv ut - Utskriftsformat . Kryssa " Print bakgrundsfärger och bilder " och klicka på Ok . Detta måste bara utföras en gång .

När detta är gjort, klicka på "Skriv ut" knappen och välj en skrivare. Det rekommenderas att du går in skrivarinställningarna och ändrar till liggande (landskap) utskrift.

## 5.2 Utskrift i Google Chrome

Efter att ha klickat på " Skriv ut", se till att det är bockat av för " bakgrundsgrafiken ". Om detta alternativ inte syns, klicka på " Flera alternativ ". Ändra layout till " landskap" och klicka på " Skriv ut " för att skriva ut.

## 5.3 Utskrift i Mozilla Firefox

Gå till menyknappen i det övre högra hörnet i webbläsaren och välj "Skriv ut". Klicka på " Utskriftsformat " och bocka av "Skriv ut bakgrund ( färger och bilder ). " Ändra sidformat till liggande (landskap).

## 6. Frånvaroprocentrapport i minWinTid

Frånvaro Procent rapport infördes i WinTid g2 i version 11.1.0. Den är nu tillgänglig också i minWinTid. Det ligger under meny Rapporter - Frånvaro - Frånvaroprocent rapport. Den kan tas ut på samma sätt som i WinTid g2.

## 7. Reorganisering av Personalia i minWinTid

Vi har städat i Personal i minWinTid. Den anställdas befattning ligger nu nedanför information om anställd.

| minWINTID Personal -                                                                         | Uppföljning 🔻 Arbetstidsregler 👻 Rappo                                   | orter 🕶 Timfördelning Systemi                                                            | nställningar 👻               |                                                                                                    | <u>(</u> 50+                                                                 |  |  |  |  |  |  |  |  |
|----------------------------------------------------------------------------------------------|--------------------------------------------------------------------------|------------------------------------------------------------------------------------------|------------------------------|----------------------------------------------------------------------------------------------------|------------------------------------------------------------------------------|--|--|--|--|--|--|--|--|
| 15:28                                                                                        |                                                                          |                                                                                          | Loggat in som anna fahlen. V | ALD ANSTÄLLD Fahlen Anna - 123                                                                                          | 3456 Q - HJÄLP LOGGA UT                                                      |  |  |  |  |  |  |  |  |
| 🔺 Anstalid - Fahlen Anna   1970-07-01                                                        |                                                                          |                                                                                          |                              |                                                                                                    |                                                                              |  |  |  |  |  |  |  |  |
| Personuppgifter Egendef                                                                      | inierade upplysningar Frånvaro Kon                                       | to och WinTid-tillgång                                                                   |                              |                                                                                                    | Ny anstalld                                                                  |  |  |  |  |  |  |  |  |
| Anställd<br>Förnamn *<br>Efternamn *<br>Födelsedatum<br>Personnummer<br>Kön *<br>Mail-adress | Anna<br>Fahlen<br>1972-11-25<br>O Man<br>• Kvinna<br>anna.fahlen@cgi.com | anställnings data<br>Anställningsnummer *<br>Anställd from datum *<br>Anställd tom datum | 123456<br>1970-07-01         | Semester<br>Semester i<br>Rätt till semester i år<br>Upptjänad semester<br>Semester utan lön<br>Egenmelding sperret til | Dagar     -       25     -       25     -       5     -       yy-mm-dd     - |  |  |  |  |  |  |  |  |
|                                                                                              |                                                                          |                                                                                          |                              |                                                                                                    | Spara                                                                        |  |  |  |  |  |  |  |  |
| <ul> <li>Befattning</li> </ul>                                                               |                                                                          |                                                                                          |                              |                                                                                                    |                                                                              |  |  |  |  |  |  |  |  |

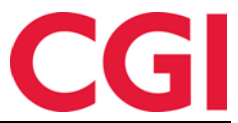

Två av flikarna har fått nya namn - "Inställningar" har blivit" Frånvaro" och "Tillgång och rättigheter " har blivit "Konto och WinTid-tillgång".

Nytt är också att när man skall lägga till en ny anställd och har inte fyllt i de obligatoriska fälten i befattningen så kommer det upp en ruta där du måste fylla i de saknade fält och klicka på " Spara".

För att visa den anställdes befattning, klicka på "Befattning".

| 15:36                               |                           | LOGGAT IN SOM ANNA FAHLEN      | N. VAL | D ANSTÄLLD Fahlen Anna                          | - 123456 Q - HJÄLP I            | .OGGA UT |
|-------------------------------------|---------------------------|--------------------------------|--------|-------------------------------------------------|---------------------------------|----------|
| Anställd - Fahlen Anna   1970-07-01 |                           |                                |        |                                                 |                                 |          |
| Befattning                          | Pofottoina                |                                |        |                                                 |                                 |          |
| Primär Sekundär                     | Befattning Inställning of | ch minWinTid tillgång Kalender | Skift  | plan Lönegrupp Övertio                          | d Produktion Kostnadsställe     |          |
| Ny befattning                       | Kopplade kategorier       |                                |        |                                                 |                                 |          |
| Befattning Ta bort                  | Fr.o.m datum *            | 1970-07-01                     |        | Kortnummer                                      | 3000171                         |          |
| 1970-07-01 Valj                     | T.o.m datum               | yy-mm-dd                       |        | Lönenummer                                      |                                 |          |
|                                     | Beskrivning av befattning |                                |        | Löneart-tabell                                  | Heltid/Partiell ledighet        | •        |
|                                     | Företag *                 | Företag 99011                  | •      | Ersätt chef angiven i<br>avdelning              |                                 | Q        |
|                                     | Avdelning *               | Avdelning 0380                 | Q      | Resultat för variabla<br>tillägg registreras på | Använd regel angivet på företag | <b>.</b> |
|                                     | Tjänstetyp                | Befattningskategori ej angivit | •      | Kalender                                        | 10000   100% varje dag          |          |
|                                     | Anställningsprocent *     | 100                            |        | Skift plan                                      |                                 |          |
|                                     |                           |                                |        | Lönegrupp                                       | 0   ALFA heltid                 |          |
|                                     |                           |                                |        | Övertid                                         | 9   Timmar till flex            |          |
|                                     |                           |                                |        |                                                 | s                               | Spara    |

Här har fliken "Tillgång och rättigheter " fått namnet "Inställning och minWinTid-tillgång". Kalender, Skift plan, Lönegrupp och Övertid är uppdelad i separata flikar, men aktiv kalender, skift plan, lönegrupp och fast övertid kod visas även på fliken "Befattning" i grått

# 8. Förbättrad skiftplans tilldelning i minWinTid

Om du använder flera befattningar kommer den primära befattningen markeras med ett "P" i skiftfördelningsplanen i minWinTid . Dessutom visas start. och ev. slutdatum för alla befattningar. Detta är relevant eftersom man bara kan tilldela en skiftplan när en befattning är aktiv .

## 9. Fem nivåer i kostnadsställerapporten

Du kan nu välja alla fem nivåer i kostnadsställerapporten. Tidigare var det endast möjligt med fyra

# 10. Förbättrad sök efter jobb i minWinTid Underhåll

När man skall registrera en byt jobb stämpling i Underhållsbilden i minWinTid får man nu upp till 30 resultat, jämfört med 10 tidigare .

## 11. Hashning av passord i databasen

Det är nu möjligt att kryptera passord i WinTid-databasen för att få bättre säkerhet. Ta kontakt med WinTid support för bistånd till att börja använda detta.